### Southwest Gas Agency Pledge Portal Registration Guide

Accessing the Agency Pledge Portal

Navigate to swgas.com. From the home page, select the Community menu, and then select "Charitable Giving"

| 🏶 Southwest Gas: Home 🛛 🗙 📑                |                                   |                                     |                       |                  |   |
|--------------------------------------------|-----------------------------------|-------------------------------------|-----------------------|------------------|---|
|                                            |                                   | Nevada 👻 About Us<br>Suspect a leak | Contact Us Outage Map | Q Search         | ^ |
| SOUTHWEST GAS                              | MyAccount Residen                 | tial 🗸 Business 🗸 Inves             | stor Relations Comm   | unity 🗸 Safety 🗸 |   |
| Community                                  |                                   |                                     |                       |                  |   |
| Commitment to the Com                      | munity Construction Pro           | ojects FOLLO                        | w us                  |                  |   |
| Community Involvement<br>Charitable Giving | Energy Share<br>Supplier Diversit | y <b>(f</b> )                       | <b>Y</b> (in)         |                  |   |

Scroll down to the Agency Pledge Portal section and select "AGENCY PLEDGE PORTAL LOG IN"

#### **ENERGY SHARE**

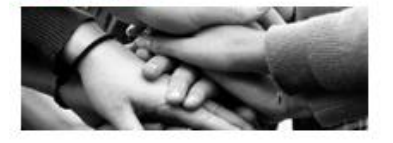

Energy Share is an emergency fund that provides direct utility assistance to qualified customers with unexpected financial difficulties.

LEARN MORE ABOUT ENERGY SHARE

#### SUPPLIER DIVERSITY

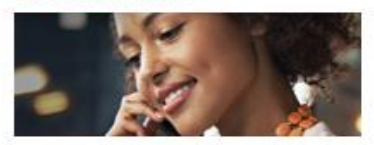

We welcome the opportunity to build strong business relationships with a variety of suppliers in our service territories and across the nation.

LEARN MORE ABOUT SUPPLIER DIVERSITY

#### **AGENCY PLEDGE PORTAL**

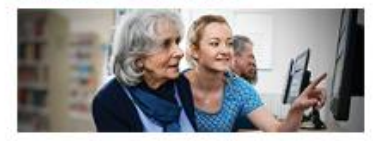

The Agency Pledge Portal allows charitable agencies the opportunity to pledge to pay Southwest Gas customer's utility bills.

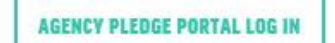

# Registering Agency to Use the Portal

To register to use the Portal, click on the "Agency Pledge Portal Registration" link.

|                                                                                                    | Access the FAQs for additional documentation and information to guide you through the Portal.                    |  |  |  |
|----------------------------------------------------------------------------------------------------|----------------------------------------------------------------------------------------------------|--|--|--|
| SOUTHWEST GAS                                                                                                    |                                                                                                    |  |  |  |
|                                                                                                    |                                                                                                    |  |  |  |
|                                                                                                    | Need to register a new agency?                                                                                   |  |  |  |
| Log Into Your MyPledge Account                                                                                                    | Follow these easy steps and register today!     Complete the online registration form                            |  |  |  |
| Username                                                                                                    | Review, complete and return the required agreement                                                               |  |  |  |
| Password <b>O</b>                                                                                                    | Receive authorization to use the portal and activate your<br>account     Still have question? Check out our FAQs |  |  |  |
| Remember Me                                                                                                    |                                                                                                    |  |  |  |
| LOG IN                                                                                                    |                                                                                                    |  |  |  |
| Eorgot Username or Password?<br>Agency Pledge Portal Registration                                                                                                    | Click here to<br>register                                                                                        |  |  |  |
|                                                                                                    |                                                                                                    |  |  |  |
| 12A-002 Agency Assistance FP.D. Box 1498 FVictorville, CA 92/393-1498 <u>sca-swqabencles@swqas.com</u> 1877-967-9427<br>©2021 Southwest Gas Corporation. All rights reserved I Privacy Policy ☑ Terms & Conditions |                                                                                                    |  |  |  |

| After Step 1 Completed, Click Next<br>Then complete Step 2, and Click Next           | Agency Account Registration Step 2: Enter Contact Information |
|--------------------------------------------------------------------------------------|---------------------------------------------------------------|
| Note: The Primary Contact will have the<br>Admin roll and will be able to add/manage | Primary Contact Information<br>Contact Name                   |
| their Agency's users after the registration and approval process is completed.       | Contact Job Title Contact Email                               |
| Agency Account Registration Step 1: Enter Company Information 2 3                    | Confirm Contact Email Contact Phone Contact Fax               |
| Organization Name<br>Tax ID Number                                                   | Secondary Contact Information<br>Contact Name (optional)      |
| Street Address City State - ZIP Code                                                 | Contact Job Title (optional)<br>Contact Email (optional)      |
| <ul> <li>Same as mailing address</li> <li>Mailing Address</li> </ul>                 | Confirm Contact Email (optional)<br>Contact Phone (optional)  |
| Street Address City State                                                            | Contact Fax (optional)                                        |
| CANCEL NEXT                                                                          |                                                               |

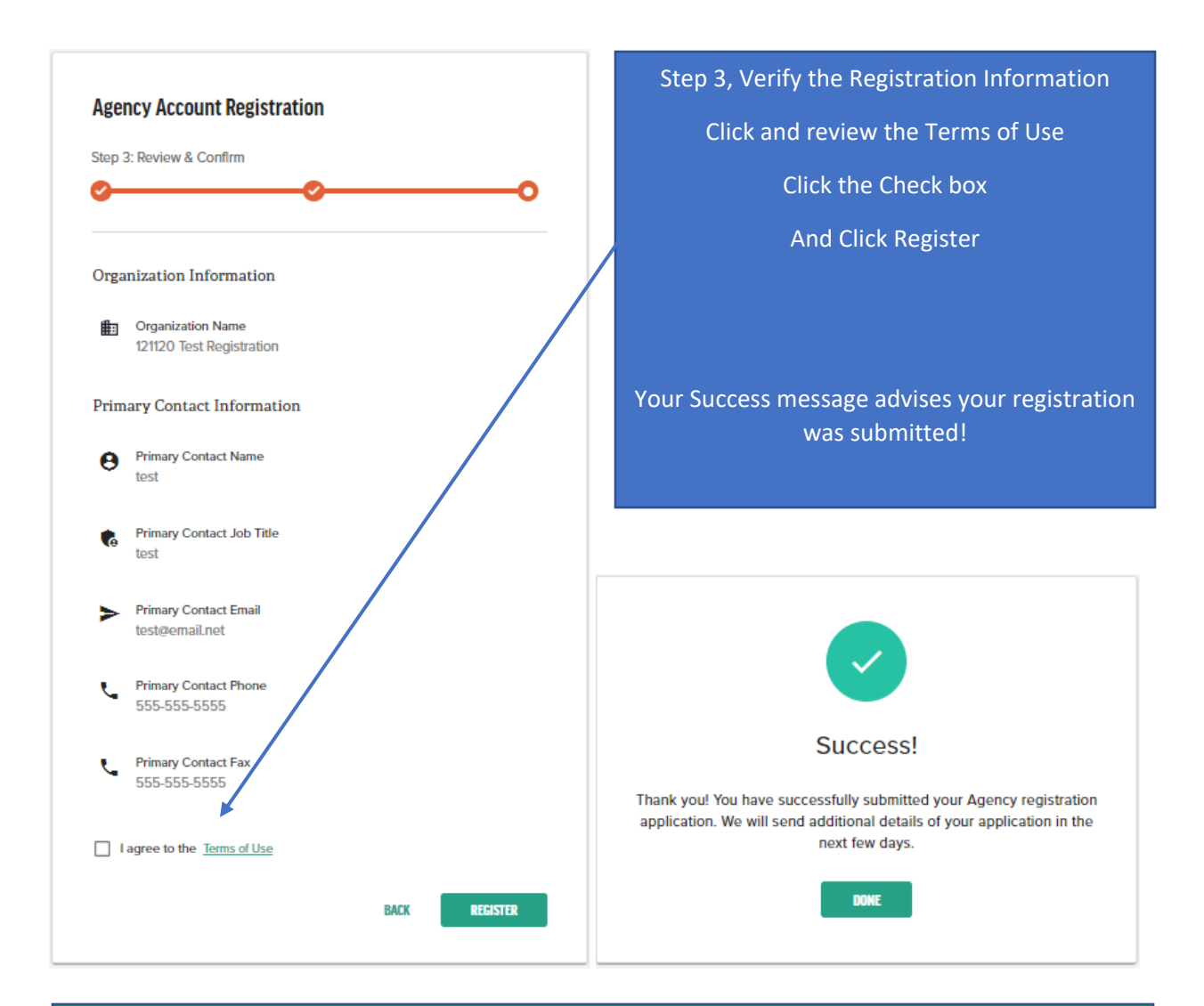

After selecting REGISTER, the Primary Contact will receive an email that their registration was received with additional steps on how to complete the registration process

## Agency Registration Documents

From the email, download and print the Agency Assistance Agreement (pdf). Review the cover sheet for instructions on completing the agreement.

Identify the Customer Authorization form your Agency will use.

Complete and sign the Agency Assistance Agreement.

Scan and email the agreement to Southwest Gas at <u>sca-swgagencies@swgas.com</u> Southwest Gas will then review the registration, and when approved, the Primary Administrator will receive an approval email to use the Portal. <u>Southwest Gas will not be able to approve your registration without the completed agreement</u>.

## **Conform Registration**

When an agency's registration is complete and access to the Portal is granted, the Primary contact will receive an email with the subject Agency User Activation, with a link to complete the activation where the agency user will create a Login and Password.